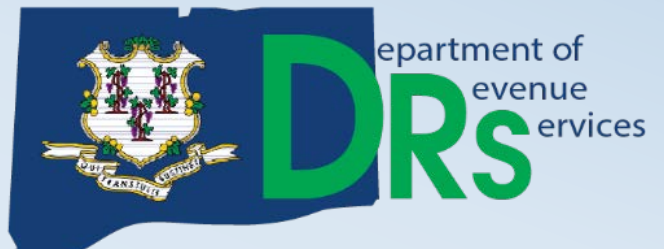

# GETTING STARTED IN BUSINESS

### **COMPANION GUIDE**

www.ct.gov/drs www.ct.gov/tsc

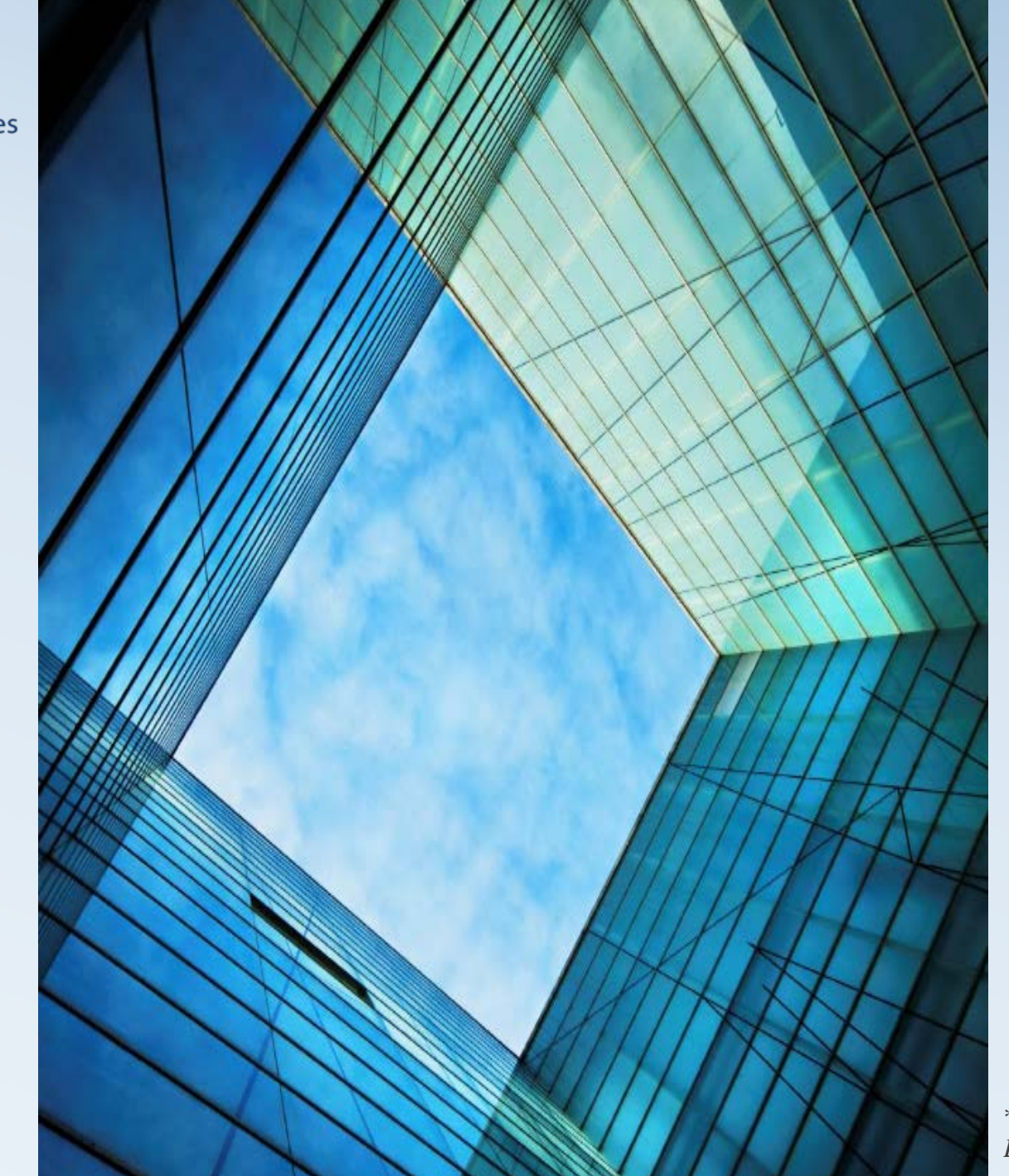

### **Topics:**

• What mail you will receive from DRS after Registering

• How to set-up a Taxpayer Service Center (*TSC)* Profile

### • Filing requirements and Due Dates

\*Information contained in this *Getting Started in Business Companion Guide* is subject to change.

## **General Information**

After successfully completing the online registration application, this Companion Guide goes over the next steps as follows:

- 1. What you will receive in the mail from Department of Revenue Services (DRS) **after** successfully completing the online registration. This includes the Registration Confirmation Letter (with your Connecticut Registration Number), PIN Letter(s), and any applicable permits or licenses.
- 2. How to create a profile in the Taxpayer Service Center (*TSC*).
- 3. Your filing requirements and due dates.

If applicable, after reading this Companion Guide, go to the last video in this series entitled, "Sales and Use Tax Overview."

If at any time you require tax advice pertaining to your business, consult a tax professional.

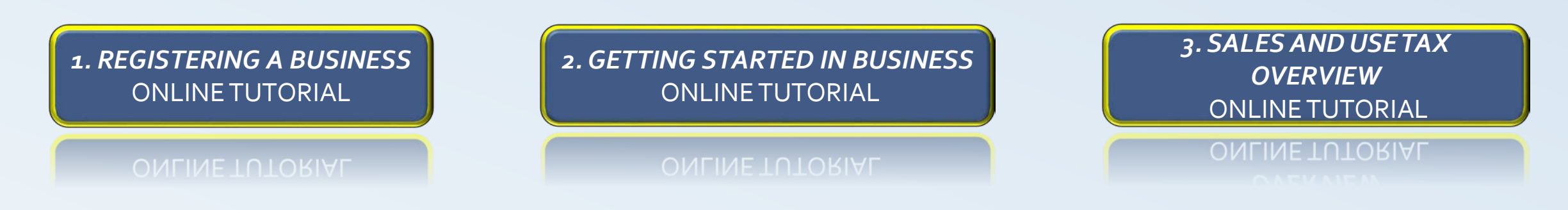

# What to Expect in the Mail...

Registration Confirmation Letter Personal Identification Number (*PIN*) Letter(s) Permit(s) or License(s)\*

\*If applicable

3

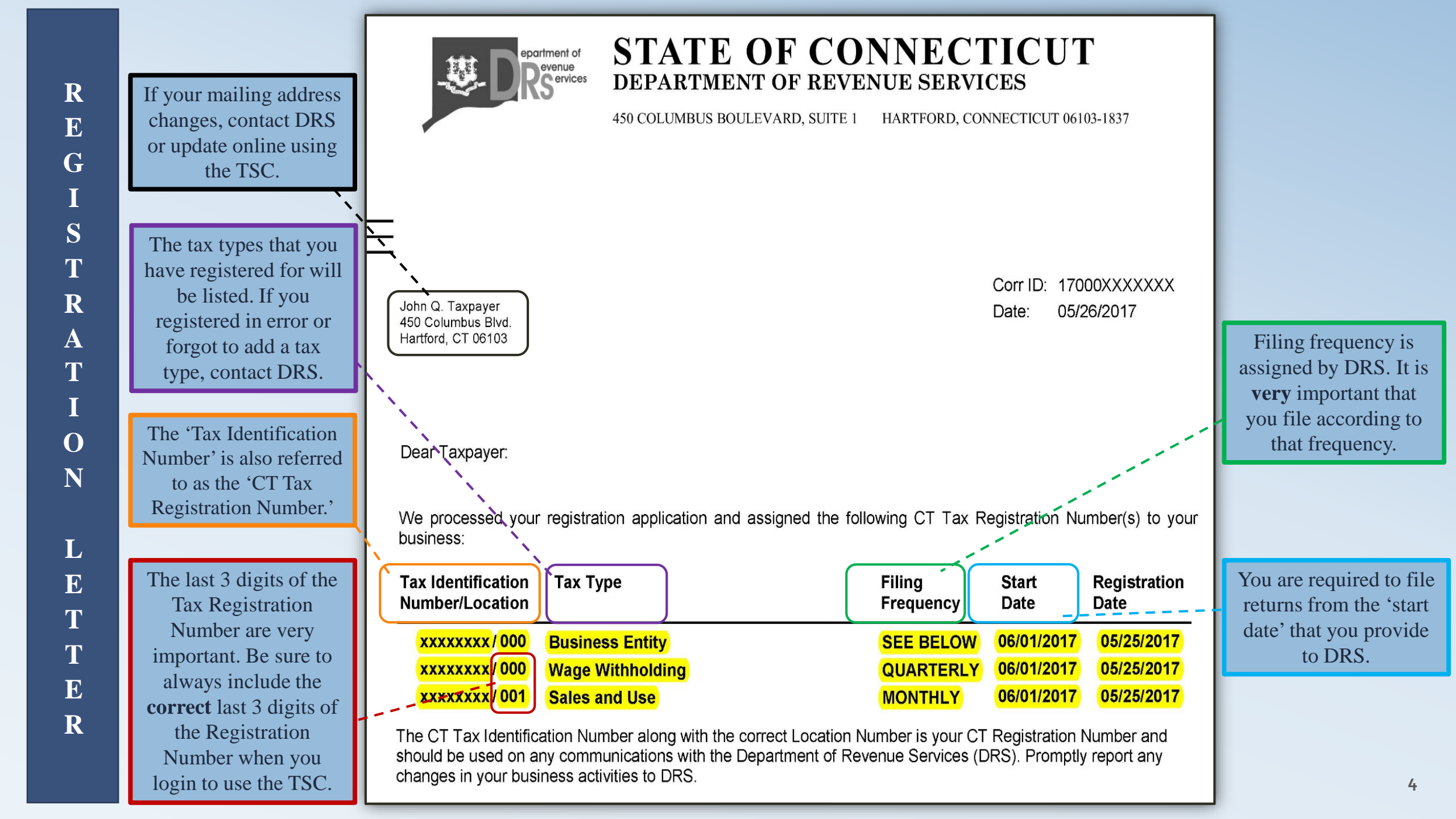

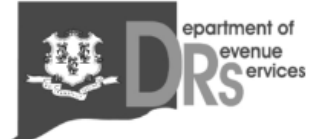

### STATE OF CONNECTICUT DEPARTMENT OF REVENUE SERVICES

450 COLUMBUS BOULEVARD, SUITE 1 HARTFORD, CONNECTICUT 06103-1837

#### Taxpayer Service Center PIN Notification

John Q.Taxpayer 450 Columbus Blvd. Hartford, CT 06103 CT TAX REGISTRATION No.: XXXXXXX<mark>-00 CORR. ID: 17000XXXXXX DATE : 05/25/2017</mark>

Dear Taxpayer(s):

The Department of Revenue Services (DR6) has assigned you a Personal Identification Number (PIN). Your PIN 88714 hay be used only in conjunction with CT Tax Registration Number ending XXXXXXX-000 to give you access to the state's interactive electronic Taxpayer Service Center (TSC) located at www.ct.gov/DRS. You will find your full CT Tax Registration Number on most correspondence or tax forms sent to you by DRS.

The **TSC** is a dynamic self-service vehicle that allows taxpayers to manage their tax accounts and interact directly with DRS over the Internet.

When you use your PIN 88714 and your CT Tax Registration Number to access the **TSC**, you will set up your user profile and select a password to be used for all future visits. For security reasons, the PIN provided above will no longer be valid after you have used it to access the **TSC** for the first time and set up your own profile.

**Important:** The first time someone uses the account ending XXXXXXXX-000 to access the **TSC**, that person will be known as the "TSC Administrator." **Only** the TSC Administrator has the ability to create other users to access the account. This is important if your business would like more than one person to access the **TSC**. More information on establishing an Administrator and multi-users is available at the website.

the last 3 digits
PIN NUMBER

CONNECTICUT REGISTRATION

**NUMBER-** notice

When creating a profile in the Taxpayer Service Center (*TSC*), make sure the last 3 digits of the CT Registration Number you are entering in, match the last 3 digits of the CT Registration Number on the PIN Letter.

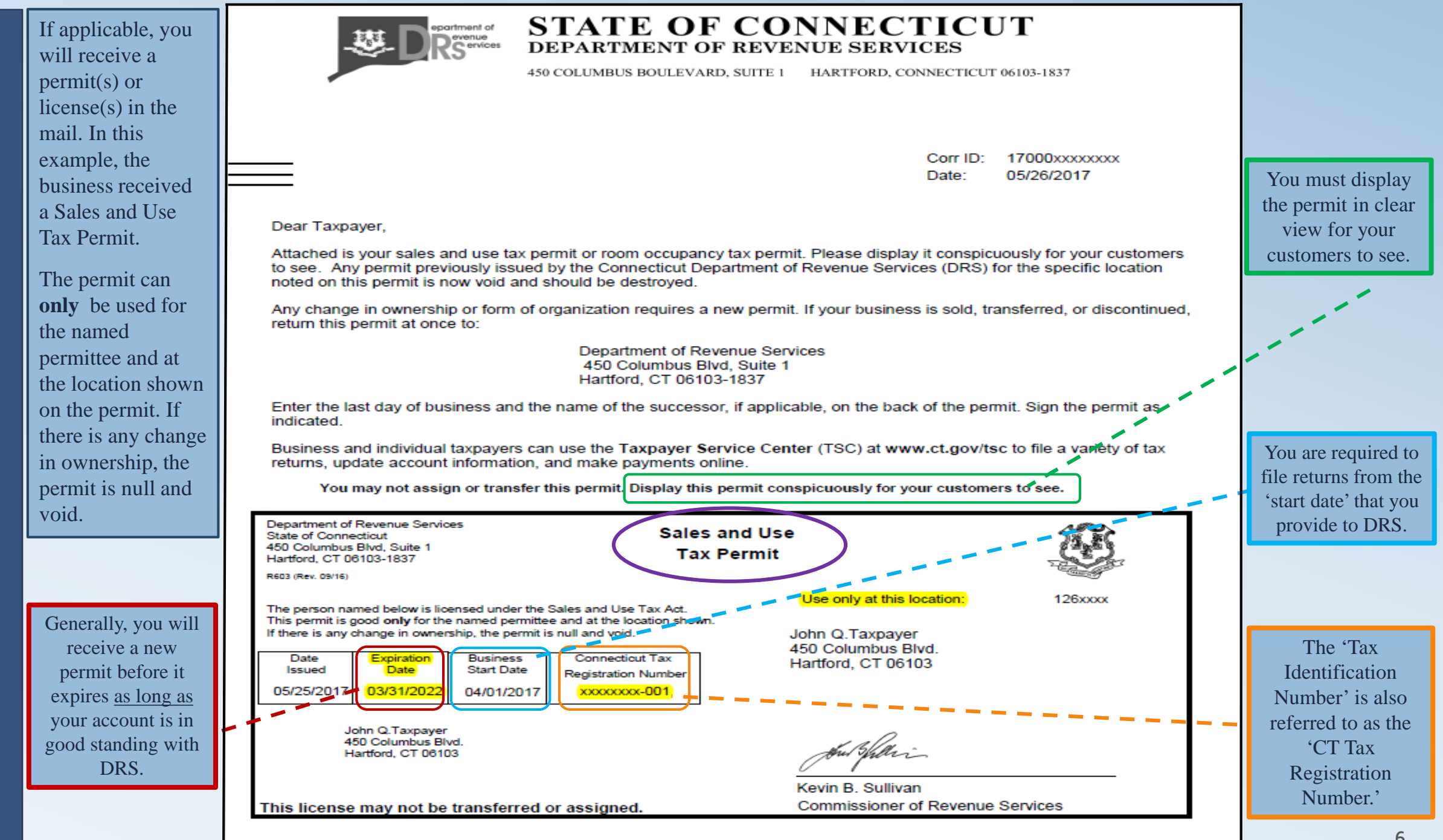

Ρ

E

R

Μ

Т

 $\frown$ 

S

0

R

L

E

N

S

E

 $\frown$ 

S

## **Taxpayer Service Center** (TSC)

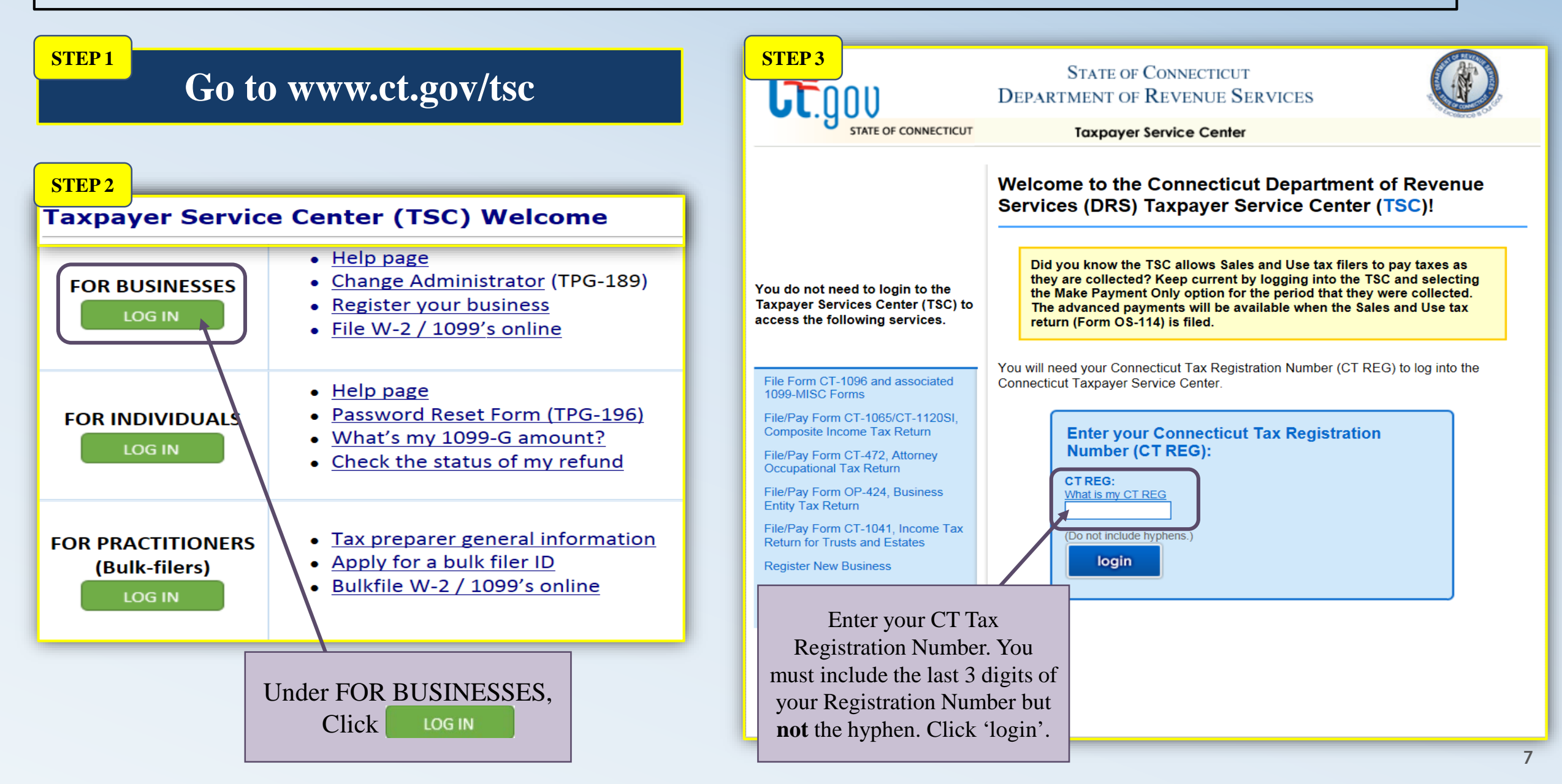

Create an Administrator Profile by entering the PIN from your **correct** PIN Letter.

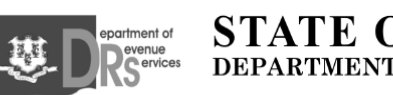

STATE OF CONNECTICUT DEPARTMENT OF REVENUE SERVICES

450 COLUMBUS BOULEVARD, SUITE 1 HARTFORD, CONNECTICUT 06103-1837

#### Taxpayer Service Center PIN Notification

CT TAX REGISTRATION NO: XXXXXXXX.000 CORR. ID: 175593999990 DATE : 05/25/2017

John Q.Taxpayer 450 Columbus Blvd. Hartford, CT 06103

Dear Taxpayer(s):

The Department of Revenue Services (DRS) has assigned you a Personal Identification Number (PIN). Your <u>PIN 88714</u> may be used **only** in conjunction with CT Tax Registration Number ending XXXXXXX-000 to give you access to the state's interactive electronic **Taxpayer Service Center** (*TSC*) is rated at **www.ct.gov/DRS**. You will find your full CT Tax Registration Number on most correspondence or tax forms sent to you by DRS.

The *TSC* is a dynamic self-service vehicle that allows taxpayers to manage their tax accounts and interact directly with DRS over the Internet.

When you use your PIN 88714 and your CT Tax Registration Number to access the **TSC** you will set up your user profile and select a password to be used for all future visits. For security reasons, the PIN provided above will no longer be valid after you have used it to access the **TSC** for the first time and set up your own profile.

**Important:** The first time someone uses the account ending XXXXXXXX.000 to access the *TSC*, that person will be known as the "TSC Administrator." **Only** the TSC Administrator has the ability to create other users to access the account. This is important if your business would like more than one person to access the *TSC*. More information on establishing an Administrator and multi-users is available at the website.

#### **Create Administrator Profile**

CT REG: XXXXXXXX-000

This first profile will be considered the TSC administrator log for your company.

The TSC administrator must be the first person to log in to the TSC. If you will be the ONLY person in the company using the Taxpayer Service Center (TSC), **you** will be the TSC Administrator. Check the box and proceed.

If there will be more than one person in your company using the TSC, one person must be designated as the TSC Administrator. Click here for information on the duties of the TSC Administrator <sup>(2)</sup>.

By checking this box, you are agreeing to be considered the TSC administrator on behalf of your company.

Your PIN can be located in the Taxpayer PIN Notification letter you should have received from DRS. If you are eligible to use a shared secret, choose the tax type and period end, and enter the total tax due as reported on that filing.

Please select and answer a shared secret, then press "next".

Shared Secret. Please select...

Please enter any Tax Amounts in whole dollars.

back

| Create Profile                                                                                                    | Contact Name: DRS <u>cannot</u><br>and will not discuss your                                                                                                    | -Email Notification<br>By checking this box, you will receive email confirmations when successfully completing your return or<br>payment transaction(s).                                                                                                    |
|----------------------------------------------------------------------------------------------------|----------------------------------------------------------------------------------------------------|----------------------------------------------------------------------------------------------------|
| Organization Name: CT Department of Revenue CT REG: XXXXXXX-000                                                                                                    | confidential tax return<br>information with anyone else<br>other than the Contact Name.<br><b>User ID</b> : DRS recommends you                                                                                                    | <ul> <li>Send email notification of all filings</li> <li>Web Password</li> </ul>                                                                                                    |
| Business frade Name: CI DRS                                                                                                    | write down your User ID and<br>store it in a secure location for<br>future use.                                                                                                    | You must create a password that is case sensitive and six through thirty characters long and contains at least two (2) of the following three (3) character types: letters; numbers; special characters.                                                                                                    |
| If you need additional assistance, please select 🥯.                                                                                                    | <b>Email</b> : It is important to provide a valid current email address                                                                                                    | Web Password:                                                                                                    |
| The UserID and the Password you create will be used whenever you log into the TSC.<br>Write them down and keep in a safe place.                                                                                                    |                                                                                                    | Confirm Web Password:                                                                                                    |
| -Contact Information                                                                                                    |                                                                                                    |                                                                                                    |
| Contact Name:<br>User ID:<br>The User ID is generated by the user. The User ID may contain letters, numbers, and/or some symbols.<br>Once created, it cannot be changed. Your User ID will be required for all future filings. DRS recommends<br>using a User ID that you will remember, such as the user's last name and first initial. | <ul> <li>Email Notification: DRS<br/>strongly suggests you check the<br/>box to receive confirmation<br/>emails of your business<br/>transactions.</li> <li>Web Password: DRS<br/>recommends you write down<br/>your Web Password and store it</li> </ul> | A telephone password is only required if you intend to use telephone interactive voice response system (IVR). Telephone Password: Confirm Telephone Password: Telephone passwords must be between 5 - 8 digits long. Descurred blints                                                                                      |
| Example: smithj Email: Confirm Email: Daytime Telephone:                                                                                                    | <ul> <li>in a secure location for future<br/>use. The web password is case<br/>sensitive.</li> <li><b>Telephone Password</b> Optional:<br/>Only fill out if you will be using<br/>the automated voice system to<br/>file/pay timely taxes.</li> </ul>     | <ul> <li>Password Hints</li> <li>Provide the answers to 2 questions of your choosing below. If you forget your password, you can gain access to the TSC by providing the answers to these questions.</li> <li>Question 1:</li> <li>Please select</li> <li>Question 2:</li> <li>Please select</li> <li>Answer 2:</li> </ul> |
| Example: 1234567890                                                                                                    | <b>Password Hints:</b> The answers are case sensitive.                                                                                                    | back next                                                                                                    |

#### **My Secure Mailbox**

You can send DRS confidential emails with account related questions/issues through 'My Secure Mailbox.'

#### **View Registered Tax Types**

View a list of the tax types you are registered for and the CT Registration Number that correlates to each tax type.

#### **Register For Additional Tax Types**

Register for additional tax types using the TSC instead of filling out a new registration application.

#### **Close Business of Tax Types**

Close your business or a specific tax type by entering the close date. You are required to file all returns up until the close date <u>before</u> your account will be closed.

#### **Update Address Information**

Update the physical and/or mailing address for each tax type.

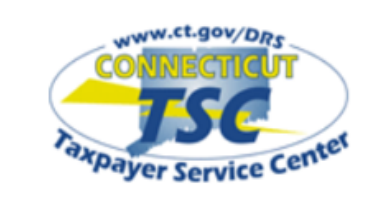

#### My Secure Mailbox

Main Menu

#### **Business Profile**

View Registered Tax Types
 Register For Additional Tax Types
 Close Business or Tax Types
 Update Address Information

#### Administrative Functions

Update Password/Profile

Add/Update Users-----

Request a Status Letter

#### Administrator Contact

Name:

John Q. Taxpayer

Email:

ct.gov@ct.gov.po.state.ct.us

Telephone: 860-297-5962

#### Main Menu

Organization Name: CT Department of Revenue CT REG: XXXXXXX-000

#### **Update Password/Profile**

Update your contact name, email address, phone number, email preferences, web password, etc.

#### Add/Update Users

Create additional 'user' accounts. Give other 'users' within the business the ability to have different access rights, such as limited access to only one tax type, i.e. Withholding Wage.

#### **Request a Status Letter**

Request a Status Letter and a letter will be displayed to print out. If you are not in good standing, generally, a list of outstanding obligations will be displayed.

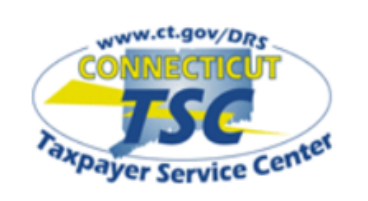

My Secure Mailbox

#### Main Menu

#### **Business Profile**

View Registered Tax Types Register For Additional Tax Types Close Business or Tax Types Update Address Information

#### Administrative Functions

Update Password/Profile

Add/Update Users

Request a Status Letter

#### Administrator Contact

Name:

John Q. Taxpayer Email:

ct.gov @ ct.gov.po.state.ct.us

Telephone: 860-297-5962

#### Main Menu

Organization Name: CT Department of Revenue CT REG: XXXXXXX-000

If you need additional assistance, please select 🥹

File A Return Withholding Wage (Forms CT-WH, CT-941, CT-W3)

Withholding Non-Wage (Forms CT-8109, CT-945, CT-1096) Withholding Household Employer

(Forms CT-WH, CT-941, CT-W3) Withholding Athletes or Entertainers (Forms CT-8109, CT-945, CT-1096)

**Business Entity** 

Beverage Container Deposit Report

File A Return\*

Admissions and Dues Tax\*

Hospital Tax\* Resident Day User Fee\* Room Occupancy Tax\* Sales and Use Tax\* View Returns & Payment History View Returns View Processed Payments/Credits View Scheduled Payments/Credits View Cancelled Payments View Account Details View Outstanding Bills

Select a Payment Option <u>Make Payment Only</u> <u>Cancel Payment</u> <u>Update Bank Information</u> Make Payment by Credit Card

#### **File A Return**

You can file a return for the tax types listed. Available forms are listed in grey under the Tax Type.

#### View Returns & Payment History

You can access any previous returns filed through the TSC. Also, you can view scheduled payments if you need to update information before the transaction completes.

#### **Select a Payment Option**

If you have already filed a return and are trying to pay, select the 'Make Payment Only' option. If you are making a credit card or debit card payment, select 'Make Payment by Credit Card' and you will be redirected to a third party website called Official Payments, to process your payment.

#### 'File a Return'

You must login to the TSC using another CT Registration Number to access the tax types listed under the greyed out 'File a Return\*'. For a list of your registered tax types and what CT Registration Number they are under, click on 'View Registered Tax Types' under **Business Profile.** 

\*Login with another CT REG number.

## **Filing Requirements**

Refer to your Registration Confirmation Letter to see the list of tax types your business registered for. Information contained in your Confirmation Letter will advise you on what forms you are required to file. Be sure to read the instructions for the forms before filing.

#### **Additional Resources:**

• Go to www.ct.gov/drs. Click on the 'New **Business Information'** 

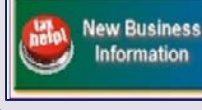

tax help webpage. Click on Managing.

- *Click Here* to access all tax type forms on the CT DRS Website.
- Informational Publication 2017(25), Getting Started in Business, Page 27.
- Informational Publication 2017(15), Filing and Paying CT Taxes Electronically.

**File online** using the TSC

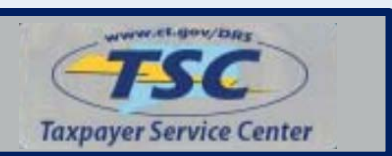

### **General Forms by Tax Types**

| Admissions and Dues Tax*          | Form O-372, Admissions and Dues Taxes Return                      |  |  |
|-----------------------------------|-------------------------------------------------------------------|--|--|
| Business Entity Tax               | Form OP-424, Business Entity Tax Return                           |  |  |
| Business Use Tax*                 | Form OS-114BUT, Business Use Tax Return                           |  |  |
| Cigarette Dealer                  | Cigarette Dealer Forms Vary- Click here                           |  |  |
| Composite Income Tax*             | Form CT-1065/CT-1120SI, Connecticut Composite Income Tax Return   |  |  |
| Corporation Business Tax*         | Form CT-1120, Corporation Business Tax Return                     |  |  |
|                                   | Form CT-1120CU, Combined Unitary Corporation Business Tax Return  |  |  |
| Dry Cleaning Surcharge            | Form OP-374, Dry Cleaning Establishment Surcharge Return          |  |  |
| Income Tax Withholding (wage)*    | Form CT-941, Connecticut Quarterly Reconciliation of Withholding  |  |  |
|                                   | Form CT-W3, Connecticut Annual Reconciliation of Withholding      |  |  |
| Income Tax Withholding (nonwage)* | Form CT-945, Connecticut Annual Reconciliation of Withholding for |  |  |
|                                   | Nonpayroll Amounts                                                |  |  |
|                                   | Form CT-1096, Connecticut Annual Summary and Transmittal of       |  |  |
|                                   | Information Returns                                               |  |  |
| Prepaid Wireless Fee*             | Form OP-153, Prepaid Wireless E 9-1-1 Fee Return                  |  |  |
| Rental Surcharge                  | Form OP-383, Rental Surcharge Annual Report                       |  |  |
| Room Occupancy Tax*               | Form OP-210, Room Occupancy Tax                                   |  |  |
| Sales and Use Tax*                | Form OS-114, Sales and Use Tax Return                             |  |  |
| Tourism Surcharge                 | Form OP-337, Tourism Surcharge Return on the Rental/Leasing of    |  |  |
|                                   | Passenger Motor Vehicles                                          |  |  |
| Unrelated Business Income Tax     | Form CT-990T, Connecticut Unrelated Business Income Tax Return    |  |  |
|                                   |                                                                   |  |  |
|                                   | *Required to be filed and paid electronically                     |  |  |

## **Due Dates**

Refer to your Registration Confirmation Letter to see the list of tax types your business is registered for **and the filing frequency**. If your filing frequency changes, DRS will notify you in the mail. You are required to file a return even if no tax is due OR if you had no business activity.

*Click Here* for the Master Calendar of Due Dates for all tax types.

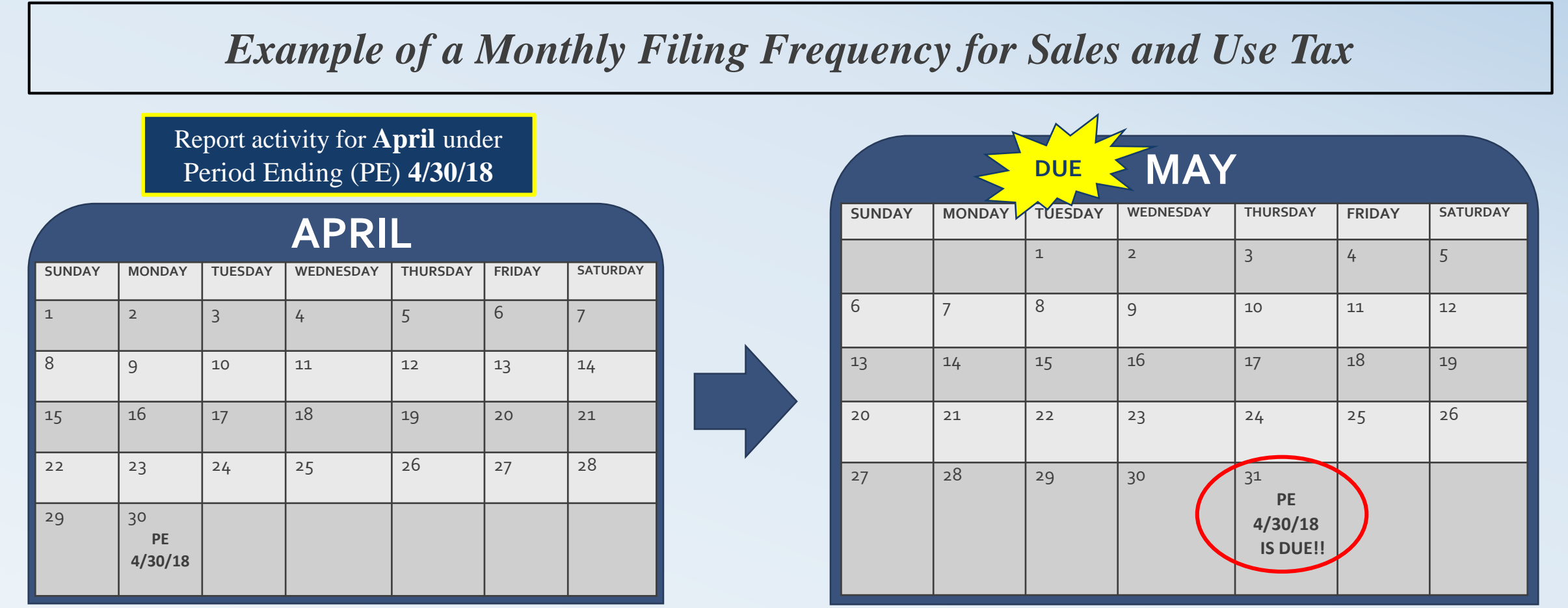

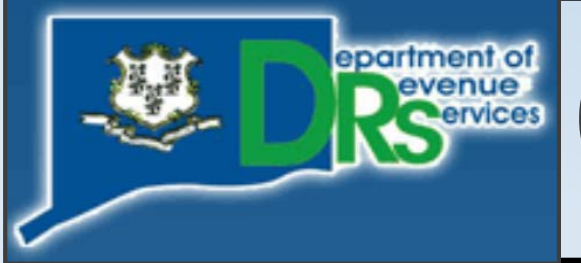

## **Connecticut Department of Revenue Services**

### **Office Locations**

Hartford-Main Office...450 Columbus Blvd, Hartford, CT 06103 Bridgeport Office.....10 Middle Street, Bridgeport, CT 06604 Norwich Office.....401 West Thames Street, Building #700, Norwich, CT 06360 Waterbury Office.....55 West Main Street, Suite 100, Waterbury, CT 06702

### **Email DRS**

### Email DRS:

#### **E-MAIL OPTIONS**

- 1) <u>Secure Mailbox in the TSC</u>–If you need to provide sensitive personal information.
- 2) General questions e-mails only
- 3) Website e-mails only

### **Contact Numbers**

For telephone assistance call: (860)-297-5962 (from anywhere) 1-(800)-382-9463 (Within **CT** -Outside Greater Hartford area only) (860)-297-4911 (Hearing Impaired, TDD/TT Users *only*)

### Address, Hours & Other

**Physical Mailing Address:** Department of Revenue Services 450 Columbus Blvd, Ste 1 Hartford, CT 06103

Get connected to the latest DRS news including new legislation, policies, press releases, and more. *Click here* to Sign up for e-alerts.

Hours: Monday thru Friday 8:30 a.m. – 4:30 p.m.

f 🕒

14

# **Contact Page: Other Agencies & Organizations**

#### **Other Agencies & Organizations Phone** Website Internal Revenue Service (IRS) 1-800-829-4933 www.irs.gov CT Secretary of the State (860)-509-6200 www.sots.ct.gov CT Department of Labor (860)-263-6550 www.ctdol.state.ct.us **CT** Department of Consumer Protection www.ct.gov/dcp (860)-713-6135 CT Small Business Development Center (860)-486-4270 www.ctsbdc.com **CT Economic Resource Center** (860)-571-7136 www.cerc.com